## M4L LAYERLAB – Quick Start

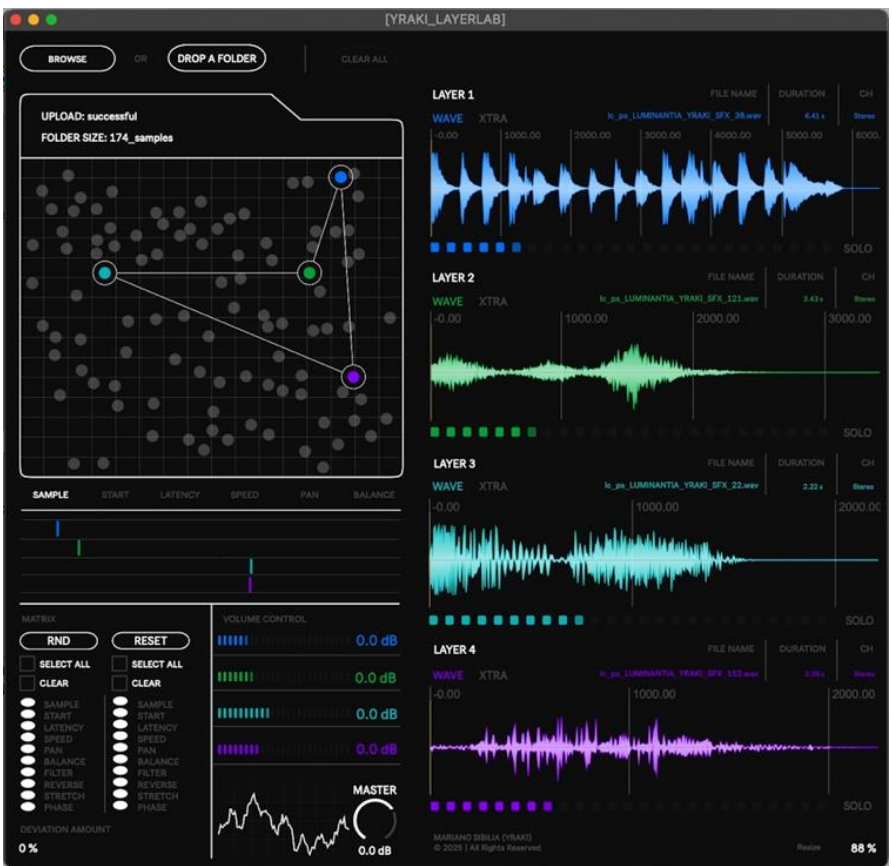

Figure 0.1 M4L LayerLab

Step 1.Drag the file **Yraki\_LayerLab (M4L Instrument).amxd** to an empty MIDI track in Ableton Live. Once successfully loaded, it will appear as shown in Figure 0.2.

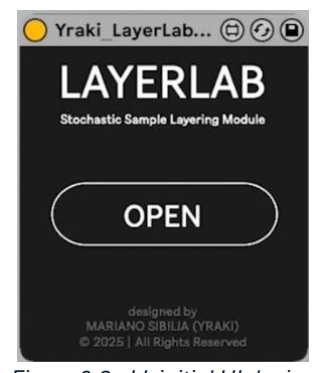

Figure 0.2 - LL initial UI design

- Step 2.Click **OPEN** to reveal a floating window, similar to Figure 0.1, though empty, as no sample folder has been loaded yet.
- Step 3.Click **BROWSE** to select a folder of samples to load or drag one from your computer to the space where written "**DROP A FOLDER**". Once successfully

loaded you will see some grey dots in the folder icon representing your samples in the folder (note: the visual limit is 100 dots for smoother performance, but you can load folders with any number of samples).

Step 4. Move the sliders (Figure 0.3) to adjust the SAMPLE selection, START time, LATENCY (playback delay), SPEED (playback speed), PAN (stereo position), and BALANCE (volume relative to other samples). Click any MIDI note to trigger the sound. (note: the sound generated is not mapped to MIDI pitch, so changing the MIDI key will not affect the pitch or semitone).

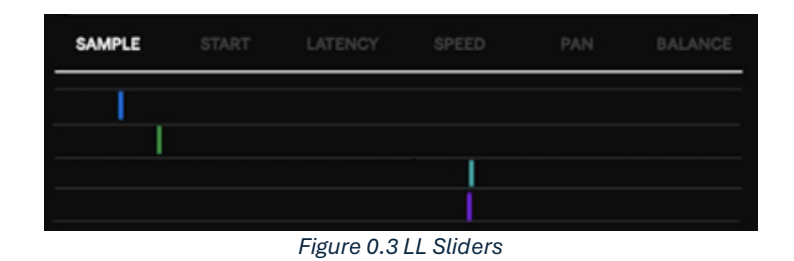

Step 5. Fine-tune additional sample options in the XTRA subsection (Figure 0.4), including the LP and HP filters, playback direction (Normal or Reverse), speed mode (Reptich or Timestretch), and for Timestretch, adjust Mode, Quality, Pitchshift, and Formant. You can also toggle Phase Inversion for L/R.

| LITEN                                                   | a alta a constante da                                                                                           | FILE              | NAME D | URATION | СН         |
|---------------------------------------------------------|----------------------------------------------------------------------------------------------------|-------------------|--------|---------|------------|
| (WAYE)KTRA                                              |                                                                                                    |                   |        |         |            |
| FILER LP PLAYBA                                         | CK MODE                                                                                                    |                   |        |         | HASE       |
| 22.0 kHz                                                | <                                                                                                    |                   | Basic  | ×       | ØL         |
| FILTER HP                                               | itch Timestretch                                                                                                |                   | 1.70   |         | ØR         |
| 10.0 H2                                                 |                                                                                                    |                   |        |         | P.K        |
|                                                         |                                                                                                    |                   |        |         |            |
| LAYER 2                                                 |                                                                                                    |                   |        |         |            |
| WAVE XTRA                                               |                                                                                                    |                   |        |         |            |
| FILTER LP PLAYBA                                        | CK MODE                                                                                                    |                   |        | ▼   P   | HASE       |
| 22.0 kHz                                                |                                                                                                    |                   |        | - T     | <b>A</b> 1 |
| FILTER HP                                               |                                                                                                    |                   | -9.34  |         | ØL         |
| 10.0 Hz Rep                                             | itch Timestretch                                                                                                |                   |        |         | ØR         |
| 1.1.1.1.1.1.1.1.1.1                                     |                                                                                                    |                   |        |         |            |
| LAYER 3                                                 |                                                                                                    |                   |        |         |            |
| WAVE XTRA                                               | le_ps_LUMINA                                                                                                    | INTIA_YRAKI_SFX_1 |        |         |            |
| -0.00                                                   |                                                                                                    |                   |        |         |            |
| dusting and in the set                                  | And the state of the state of the state of the state of the state of the state of the state of the state of the |                   |        |         |            |
| and the second                                          | i sa did di                                                                                                    |                   |        | ****    |            |
| Indealer and the data of                                | WILLIAM - ANALYMAN                                                                                              |                   |        |         |            |
|                                                         |                                                                                                    |                   |        |         |            |
| LAYER 4                                                 |                                                                                                    |                   |        |         |            |
| WAVE XTRA                                               |                                                                                                    |                   |        |         |            |
| -0.00                                                   |                                                                                                    |                   |        |         |            |
|                                                         |                                                                                                    |                   |        |         |            |
|                                                         |                                                                                                    |                   |        |         |            |
|                                                         |                                                                                                    |                   |        |         |            |
|                                                         |                                                                                                    |                   |        |         |            |
|                                                         |                                                                                                    |                   |        |         |            |
| MARIANO SIBILIA (YRAKI)<br>© 2025   All Rights Reserved |                                                                                                    |                   |        |         | 88 %       |
|                                                         |                                                                                                    |                   |        |         |            |

Figure 0.4 - LL XTRA

Step 6.To isolate a layer, use the SOLO toggle (Figure 0.5).

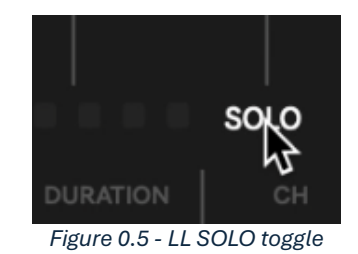

Step 7. In the MATRIX section (Figure 0.6), you can randomize the listed parameters using the RND button or reset them to their initial state with RESET. To select which parameters to randomize or reset, simply toggle the LED for each one. Then, adjust the DEVIATION AMOUNT to control the variation from the current state. 0% for no variation and 100% for a full range of change.

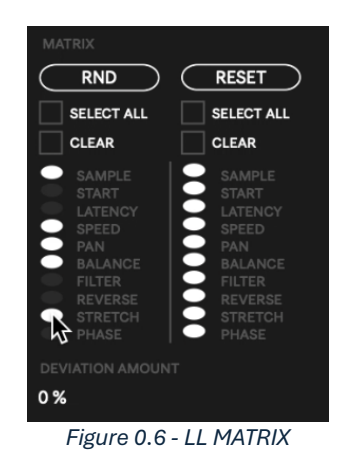

Step 8. The **VOLUME CONTROL** section (Figure 0.7) allows to adjust the gain of each layer independently, as well as the **MASTER** volume.

| VOLUME CONTROL |            |
|----------------|------------|
| mmm            | 0.0 dB     |
| <b></b>        | 0.0 dB     |
|                | 0.0 dB     |
| <b>m</b>       | 0.0 dB     |
|                | MASTER     |
| hamman         | $\bigcirc$ |
|                | 0.0 dB     |

Figure 0.7 - LL VOLUME CONTROL

Step 9. To clear the current sound folder, click the **CLEAR ALL** button located at the top of the main UI. Alternatively, loading a new folder will replace the existing sounds with those from the new folder, rather than adding them to the current selection.

**IMPORTANT:** This device is designed for creating multi-layered one-shot sounds that can be rendered as audio for use in music composition. It **DOES NOT STORE PRESETS**. For best results, I recommend experimenting and exploring various sound possibilities, and **ALWAYS RECORD THE AUDIO** in Ableton Live to ensure your generated sample is saved. For more information on recording audio in Ableton, refer to this guide: https://www.soundalgorithm.io/ableton-guides/how-to-resample/